## What does it mean if I am not allowed to register for a class?

It means you are registered for that live course already but on a different date or location. The system does not allow you to be registered in the same class on two different dates/locations.

Go back to AYSOU and click on "Live Courses". Click on "Coach/Referee/Management Instructor Led Courses" (which ever type you are trying to take), click on "Open" button. When you click on "Open" a new pop down menu will be listed with the possible classes starting with "VIP Volunteer Training", which will have a plus to the left of the course name.

At the "Course you are trying to sign up for" to the left of the name it will have a "Grey Button with a Blue Circle in the middle" that shows you were registered for a different class. The Title will also list where and when that course was. There are now two different ways to "Unregister" from that course. Either the course is already over or the course is in the future.

If the class you were registered for is already over. Click on the blue "Sessions" on the left. The course you were registered for will be at the top of the list. Click on the "Blue Lettering of the course name", a drop-down panel shows up with info about the course. On the right side of that drop-down info there will be a blue "Unregister" button. Click on that button and you will be unregistered for that course. You will now have the list of classes available for you to register for the class you want.

If you are registered for a class that has not taken place yet and you want to go to a different class, you will need to unregister from the class you no longer want to attend. At the "Course you are trying to sign up for" to the left of the name it will have a "Grey Button with a Blue Circle in the middle" that shows you were registered for a different class. The Title will also list where and when that course was. Click on the blue "Sessions" on the left. You will now have scroll down to find the class you were registered for already. It will not be at the top of the list. It will be in date order from today's date into the future. You will be looking for the "Grey Button with a Blue Circle in the middle" that shows you were registered for a different class.

Click on the "Blue Lettering of the course name", a drop-down panel shows up with info about the course. On the right side of that drop-down info there will be a blue "Unregister" button. Click on that button and you will be unregistered for that course. You will now have the list of classes for U6 available for you to register for the class you want.